## Presscommander Touch Panel PC Remote Display

## Configuration and Operations

| Pressroom filestania*<br>Pressroom filestania*<br>Job Mame:                                                                                                    | Job: 1<br>Parts: 5INGLE<br>Angle: 347 SPM: 0                                                                                                    |
|----------------------------------------------------------------------------------------------------|----------------------------------------------------------------------------------------------------|
| Operator #: 10 0000       Parts: 8         Strokes: 95       Batch Size: 0         Quality: 0       Quantity Left: 0         Quality: 0       Quantity Left: 0         Press Status: SINGLE       Fridal Run Time: 0000 00 00 00         Warn Set: 360       Fridal Run Time: 0000 00 00         Frid Set: 400       SPM         ANGLE       SPM         2.472°       000                                                                                                    | Matrix     Matrix     Counter     Options     Prop.     Latter     Dig.       1     2     3     Image: Counter of the second second se |
| JAP     Description (State (State (Sta | - 0 +<br>Pressre chy Electronics                                                                                                    |

## Access Our Product Mix from your Smart Phone

| PressCommander | SSM                                               | -10           | FE14-837E1 |
|----------------|---------------------------------------------------|---------------|------------|
|                |                                                   |               |            |
| PCS-05         | SSM                                               | -20           |            |
| PCS-08         | 1500                                              | SS            |            |
| PCS-10         | The Ult                                           | imate         |            |
| PCS-20         | BM-1                                              | 600           |            |
| PCS-4000       | Presso                                            | cam 8         |            |
| Model 3200SS   | PressCam                                          | 8 Junior      |            |
| SSM-05         | Remote                                            | Die Box       |            |
| SSM-08         | Pressroom<br>Pressro<br>Electro<br>www.pressroome | ectronics.com |            |

## Presscommander Remote Touch Screen Setup and Operation And Production Monitoring (or Down-Time Monitoring) Setup and Operation

- The Touch Panel PC is 10.1" fully functional Windows 7 computer that is powered by 12vdc (3A) to 24vdc (1.5A).
- Not necessary, but you can add a mouse or keyboard via the 2 USB ports.

have the Ethernet option installed.

- You can use the Presscommander Offline Job programmer (goto http:// pressroomelectronicsupdates.com user:level2 pass: 9742tri for videos) via either the USB or Serial port on the Touch Panel PC and the software already installed.
- Connection to the Presscommander and/or your network is via the Ethernet port, or wi-fi USB option
- When connected to your network, you can view other computers on your network and they can view you as "HMI000x-PC" on the network. Only the folder c:\pcslogs\ is available to anyone on the network using User Name: hmi719 and Password: hmi719
- Every time you open up Internet Explorer to connect to the Presscommander a new LOG file is created (in a spreadsheet format) and accumulates dates/times of press operations.
- Right Mouse Click: Touch and HOLD until a full circle appears around your finger, then release.

- To use the Touch Panel PC as a Remote Display for the Presscommander, the Presscommander must

- The Presscommander Ethernet option must be enabled via the Display Unit menu. Use the Key to put the Display unit in PROG mode. Push the "OPTIONS" button 5 times. Cursor over to the right side of the word "TCP" and press "ENTER"
- You must find the Internet address of the Ethernet in your Presscommander. You can make this address permanent (recommended) or allow your network to control the address. Use the PCS FINDER app on your Touch Panel PC Desktop to find this address.
- Once you have the address, open up Internet Explorer and type in the address and TOUCH ENTER. NOTE: Drag the icon in the address box onto the Desktop (for a future shortcut).
- The Presscommander Ethernet Remote Display is based on JAVA language. Internet Explorer will warn you when you try to connect to the Presscommander. Touch the CHECK BOX and Touch OK.
- The following pages will explain the operate of the Remote Display (see also YouTube video. Search Presscommander)
- Your Presscommander Ethernet is preprogrammed with a fixed IP address of 169.254.2.x (where x is a value from 1 to 254). A Stand-Alone Java based Remote Display Program has been loaded on your Touch Panel PC. A shortcut for this Program is on the Desktop and will automatically link to the Presscommander it came with. But, you can still use a Browser to Remote to the Presscommander using its IP address

Fully functioning Windows 7 Industrial fanless multi-touch panel PC with 32GB Solid-State memory, USB, Ethernet, Optional Wi-Fi, Optional Wi-Fi bridge, Internet Explorer 10, Java, Open Office, Adobe Flash, and Adobe reader

You can connect to your company network, just like any other PC. You can see and be seen, just like any other PC (with proper setup)

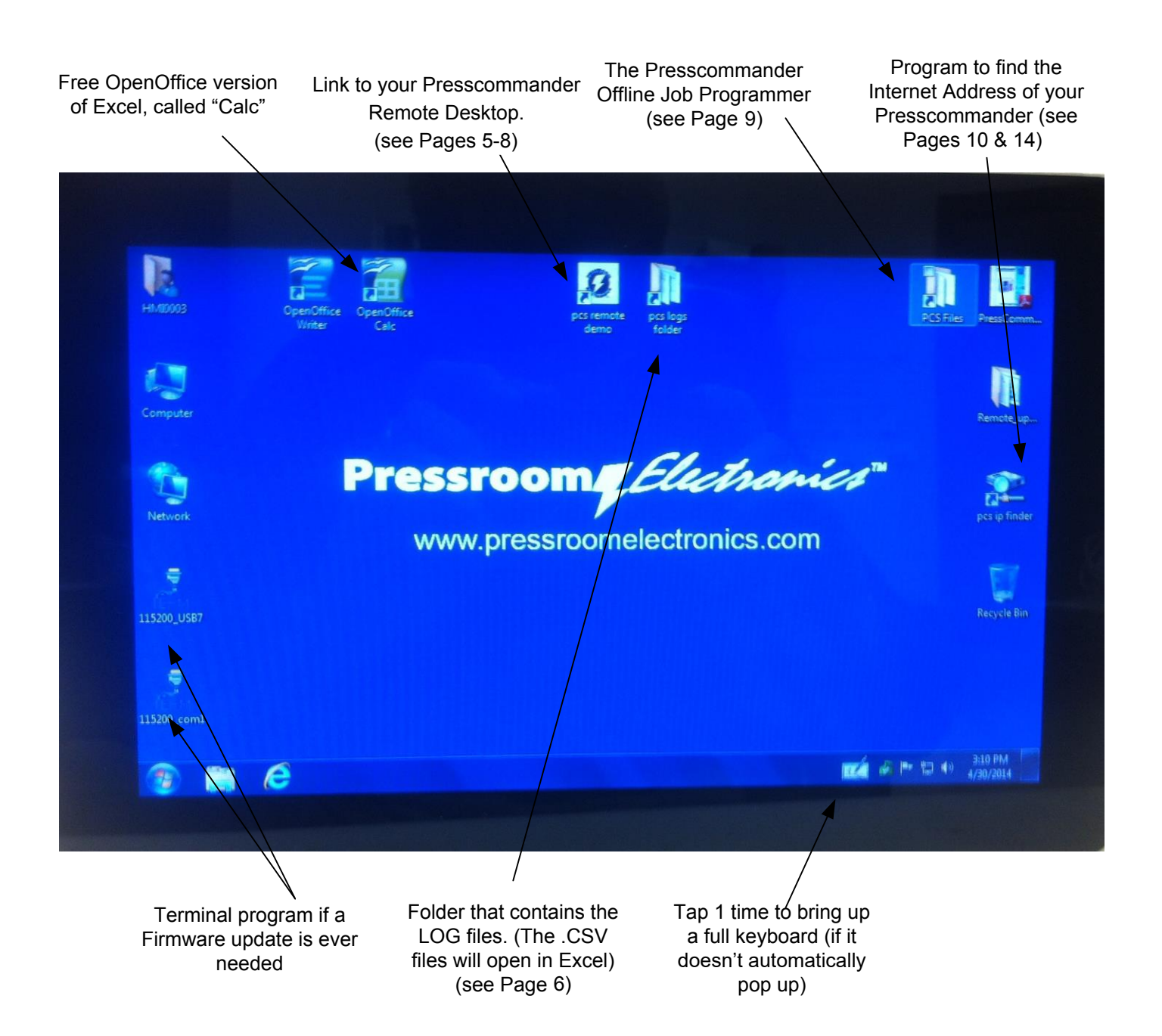

Note: Key on Presscommander must be in RUN position while at this Panel Note: The LOCK ring and Fault Reset ring must be GREEN before changing most values

LOCK: Enter in 5 digit code to unlock. First 3 digits are the password you assigned at the PCS Display Unit, followed by a special 2 digit code. Example: if your password is 435, you would enter 43512 on the Remote Display for limited access, or enter 43563 for full access. If don't assign a password then enter 00012 or 00063

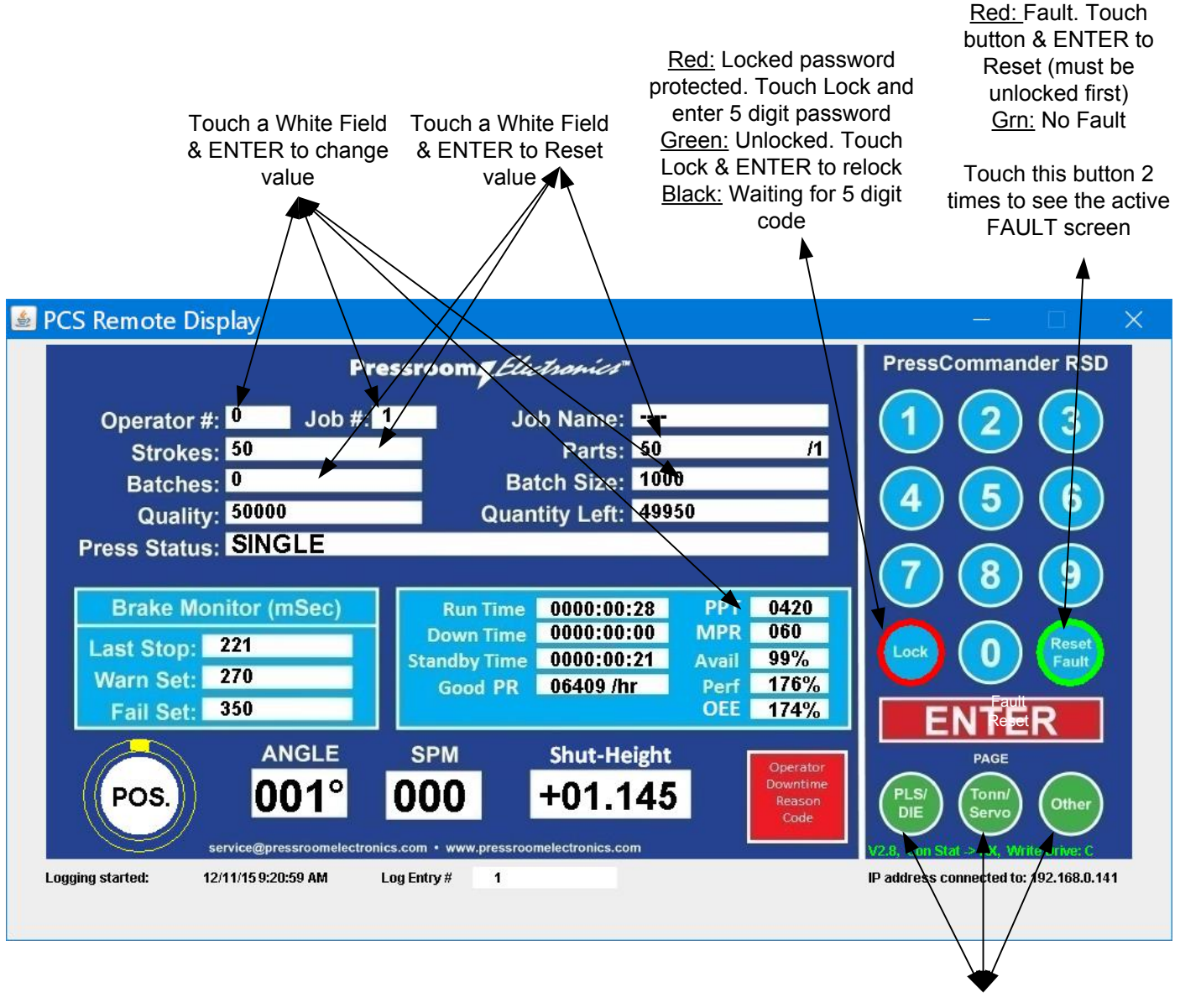

Touch to Navigate to other screens (note: the button descriptions change depending on the page you are on)

Presscommander Ethernet/WI-FI Remote operator station and Down-Time Monitor

## **Production & Downtime Monitor with Overall Equipment Effectiveness.**

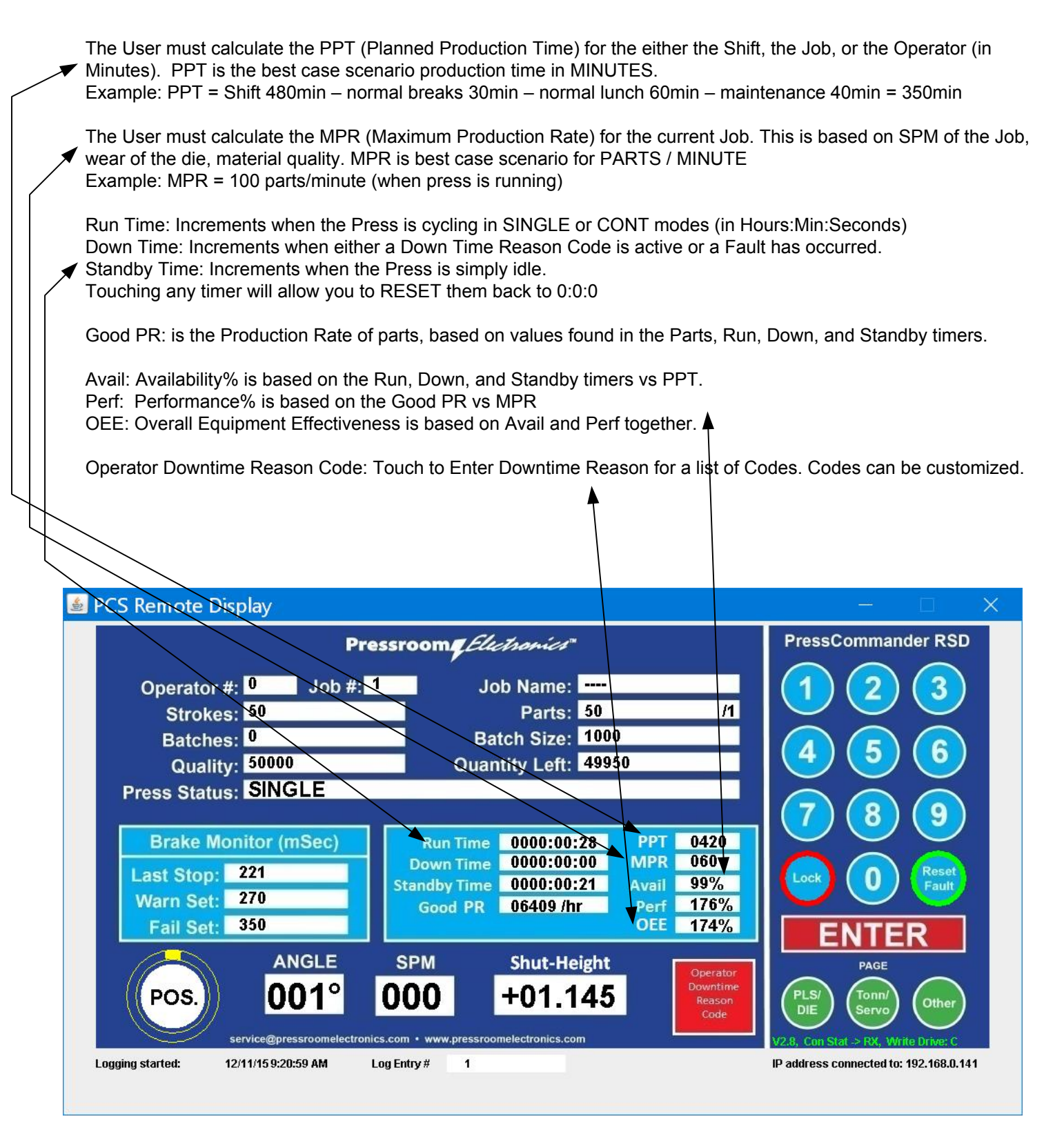

## Presscommander Ethernet/WI-FI Remote operator station and Down-Time Monitor

## **Production & Downtime Monitor with Overall Equipment Effectiveness.**

The Operator can Touch any Red Button to select the current Down Time Reason.

Once a Reason Code is touched, you will go back to the MAIN screen and the STATUS line will reflect the Code. The Last Red Button will release the Press back into Production, or Cycling the Press with the KEY in RUN mode. Cycling the Press with the KEY in PROG mode will not remove the Reason Code.

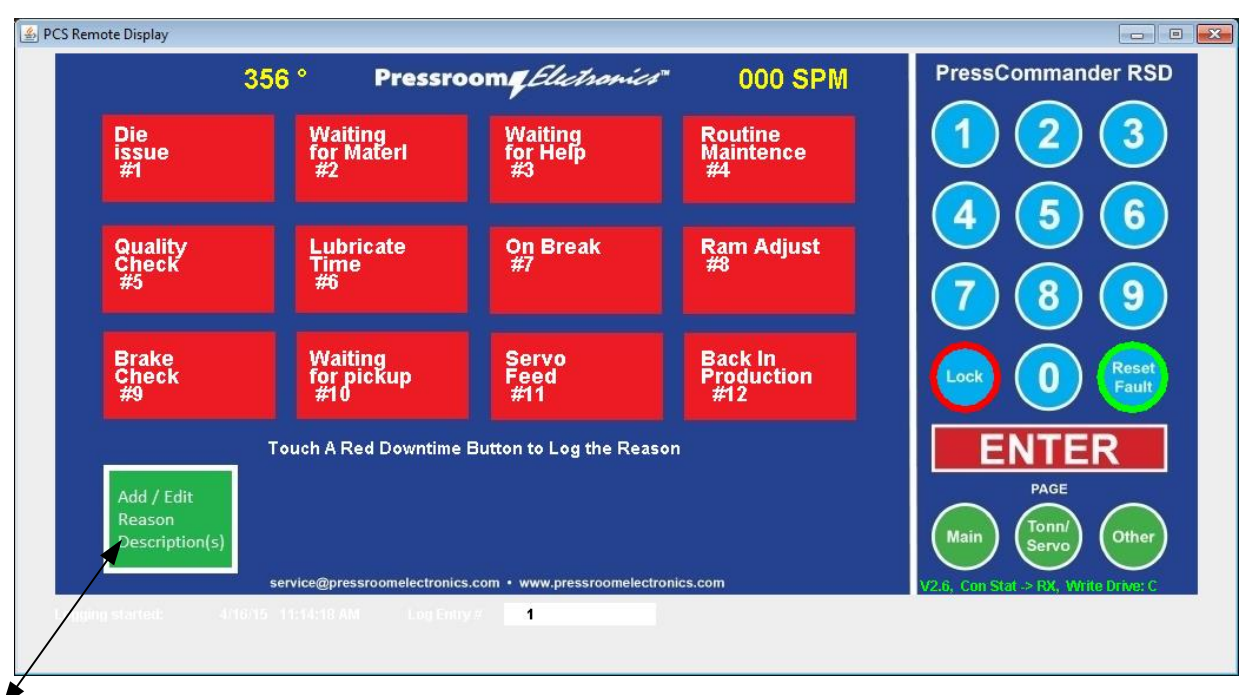

This list can be customized by Touching the Square Green button, while the Remote is UNLOCKED. A virtual keyboard will appear and you can alter 1 – 11 (12 cannot be altered)

| •  | 356 ° Pressroom <i>g Electronics</i> " 000 SPM                                                                      | PressCommander RS                                                                                                    |
|----|----------------------------------------------------------------------------------------------------|----------------------------------------------------------------------------------------------------|
| 1  | Die issue #1                                                                                                    | $\left( \begin{array}{c} 1 \end{array} \right) \left( \begin{array}{c} 2 \end{array} \right) \left( \begin{array}{c} 3 \end{array} \right)$ |
| 2  | Waiting for Materl #2                                                                                               |                                                                                                    |
| 3  | Waiting for Help #3                                                                                                 |                                                                                                    |
| 4  | Routine Maintence #4                                                                                                |                                                                                                    |
| 5  | Quality Check #5                                                                                                    |                                                                                                    |
| 6  | Lubricate Time #6                                                                                                   |                                                                                                    |
| 7  | On Break #7                                                                                                    |                                                                                                    |
| 8  | Ram Adjust #8                                                                                                    |                                                                                                    |
| 9  | Brake Check #9                                                                                                    | ENTER                                                                                                    |
| 10 | Waiting for pickup #10                                                                                              |                                                                                                    |
| 11 | Servo Feed #11                                                                                                    |                                                                                                    |
| 12 | Back In Production #12                                                                                              | Main Servo Other                                                                                                    |
|    | i ouch A line to AddiEdit Downtime Button Reason<br>service@pressroomelectronics.com • www.pressroomelectronics.com | V2.6, Con Stat -> RX, Write Drive: C                                                                                                    |

Double Tapping the pcslogs folder icon on the desktop brings you here.

Do not attempt to open any of these files while the Internet Connection to the Presscomander is open and running. The best way to view the file with an OPEN connection, is to make a copy of the file

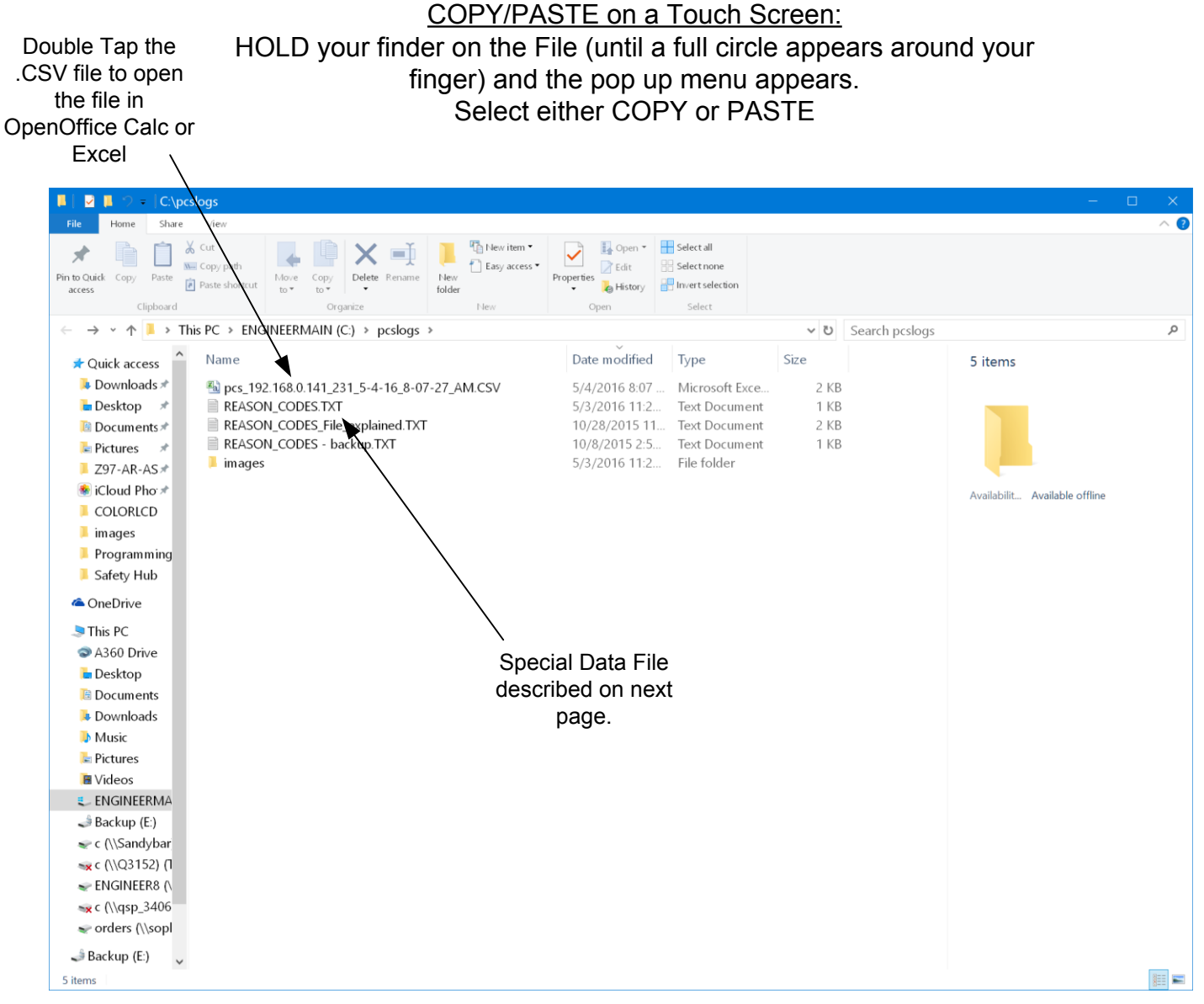

Like any Windows PC, you can setup Windows to allow Outside access to this folder. See your IT person to help set this up for you.

OR

You can Map a Network Hard Drive (NAS) and have the Logs directly written to your Mapped Drive instead of locally on the Touch Screen Drive. The next page describes this.

"REASON\_CODES.TXT" file contains all your downtime reason codes and various other information described below: <u>Line 1:</u> Downtime reason code #1

Line 24: Last reason Code #24

Line 25: The Drive Letter to locate the LOG files: C indicates the files will be written to C:\pcslogs Z indicates the log files will be written to Z:\pcslogs

<u>Line 26:</u> PPT value for production monitoring <u>Line 27:</u> MPR value for production monitoring <u>Line 28:</u> IP address of your PressCommander <u>Line 29:</u> IP Data Port# of your PressCommander

| REASON_CODES_File_expla                                                                                                    | ained.TXT - Notepad                                                                                                    | — (       |       | × |
|----------------------------------------------------------------------------------------------------|----------------------------------------------------------------------------------------------------|-----------|-------|---|
| File Edit Format View Help                                                                                                    |                                                                                                    |           |       |   |
| You can alter Reason cod                                                                                                    | les, LOG file Driver letter, Shift Operating Time, and Max Part Rate directly on the REASON_CODES.TXT file (                                                                                                    | NOT THIS  | FILE) | ^ |
| 1st reason code<br>2nd reason code<br>3rd reason code<br>4th reason code<br>5th reason code<br>5th reason code<br>7th reason code<br>9th reason code<br>10th reason code<br>11th reason code                                                 | (first 10 characters are first line, next 20 characters are second line)                                                                                                    |           |       |   |
| 12th reason code<br>13th reason code<br>14th reason code<br>15th reason code<br>15th reason code<br>17th reason code<br>19th reason code<br>20th reason code<br>22th reason code<br>22th reason code<br>23th reason code<br>23th reason code | (this line should always say: "Back In Production #12")                                                                                                    |           |       |   |
| 24th reason code<br>C<br>123<br>50<br>192.168.0.10<br>230<br>line30                                                                                                    | <pre>(this line should always say: "Back In Production #24")<br/>(this is the ORIVE letter of where to store LOG files)<br/>(this is PPT, which is the best case amount of time available to operate the press - breaks and lunch and m<br/>(this is the MPR (Max Parts / Minute) that you would expect)<br/>(this is the IP address of the Presscommander you want to connect to)<br/>(this is the Data Port of the Presscommander you want to connect to)<br/>(Reserved)</pre> | aintanend | e)    | ~ |

Only Lines 25, 28,29 need to be directly modified by text editor. The other lines are modified from within the Remote Touch Screen program

After making a copy of the .CSV file and then Double Tapping on the file copy, you will open up "Calc" automatically and this is something like what you will see

The size of the spreadsheet depends on how many Operator#/Job# changes are made and how many faults are recorded

| ····                                                                                                    | ) =            |             |             |           |             |         |       | dat Baraha | pcs_     | 192.168.0.13 | 2_230_4-25- | 14_2-38-38_ | PM - Copy. | CSV - Mic | osoft Excel | 1           |            |            |            |          |          |           |            |                  |            | -      | -        | ×       |
|----------------------------------------------------------------------------------------------------|----------------|-------------|-------------|-----------|-------------|---------|-------|------------|----------|--------------|-------------|-------------|------------|-----------|-------------|-------------|------------|------------|------------|----------|----------|-----------|------------|------------------|------------|--------|----------|---------|
| Home     Inset     Page Layout     Formulas     Data     Review     View     Addans     QuickBooks       Image: Colors*     Image: Colors*     Image: Col |                |             |             |           |             |         |       |            |          |              |             |             |            |           |             |             |            |            |            |          |          |           |            |                  |            |        |          |         |
| A1                                                                                                    | • (n           | fx Loggi    | ng Started: | 4/25/14 2 | :38:38 PM   |         |       |            |          |              |             |             |            |           |             |             |            |            |            |          |          |           |            |                  |            |        |          | *       |
| A                                                                                                    | В              | С           | D           | E         | F           | G       | н     | 1          | J        | К            | L           | M           | N          | 0         | P           | Q           | R          | S          | Т          | U        | V        | W         | х          | Y                | Z          | AA     | A        | 8       |
| 1 Logging Started: 4/2                                                                                                    | 2/14 2:38:38 F | м           |             |           |             |         |       |            |          |              |             |             |            |           |             |             |            |            |            |          |          |           |            | 1                |            |        |          | 1       |
| 2                                                                                                    | T              |             |             |           |             |         |       |            |          |              |             |             |            |           |             |             |            |            |            |          |          |           |            |                  |            |        |          |         |
| 3 MESSAGES and FAU                                                                                                    | LTS:           |             |             |           |             |         |       |            |          |              |             |             |            |           |             |             |            |            |            |          |          |           |            | 1                |            |        |          | -11     |
| 5                                                                                                    |                |             |             |           |             |         |       |            |          |              |             |             |            |           |             |             |            |            |            |          |          |           |            | 1                |            |        |          |         |
| 6 Operator Change                                                                                                    |                |             |             |           |             |         |       |            |          |              |             |             |            |           |             |             |            |            |            |          |          |           |            | 1                |            |        |          |         |
| 7                                                                                                    |                |             |             |           |             |         |       |            |          |              |             |             |            |           |             |             |            |            |            |          |          |           |            | 1                |            |        |          |         |
| 8 4/25/2014 14:38                                                                                                    | B 4/25/14 2:38 | 4/25/14 2:3 | 4/25/14 2:  | 3 4/25/14 | 2:5         |         |       |            |          |              |             |             |            |           |             |             |            |            |            |          |          |           |            | 1                |            |        |          | - 11    |
| 9                                                                                                    |                |             |             |           |             |         |       |            |          |              | -           |             |            |           |             |             |            |            |            |          |          |           |            | -                |            |        |          | -11     |
| 11                                                                                                    |                |             |             |           |             |         |       |            |          |              |             |             |            |           |             |             |            |            |            |          |          |           |            |                  |            |        |          |         |
| 12 Entry Log                                                                                                    | DATE of        | TIME of     | Operator#   | Job#      | Job Name    | Stroke# | Part# | Batch#     | Batch Si | ze Batch     | Running Ti  | Down Tim    | Down Time  | Stroke#   | Part#       | Batch#      | Running T  | Down Tim   | Down Tim   | Tonn Low | Tonn Lov | V Tonn Lo | w Tonn Lov | v Tonn Hi        | l Tonn Hig | Tonn H | igh Tonn | Hi      |
| 13 Reason                                                                                                    | Entry          | Entry       | this->new   | this->new | / this->new | Total   | Total | Total      | Current  | How far      | Total       | FAULT Tot   | IDLE Total | by this C | r by this O | r by this O | by this Op | FAULT by 1 | IDLE by th | LR       | RR       | LF        | RF         | LR               | RR         | LF     | RF       |         |
| 14                                                                                                    |                |             |             |           |             |         |       |            |          |              | <u> </u>    |             |            |           |             |             |            |            |            |          |          |           |            |                  |            |        |          | -11     |
| 15<br>15 Initial Log                                                                                                    | 4/25/2014      | 2.29.40.014 |             |           | 2           | 01      |       |            |          | 0 0          | 0.00.40     | 0.00.00     | 0.00.00    |           |             |             | 0.00.00    | 0.00.00    | 0.00.00    | 0        |          |           |            |                  |            |        | 0        | -11     |
| 17 Unlock some Fields                                                                                                    | 4/25/2014      | 2:38:47 PM  |             | 2         | 2           | 90      |       |            | 5        | 0 0          | 0:00:49     | 0:00:00     | 0:00:06    |           |             | ) 0         | 0:00:00    | 0:00:00    | 0:00:06    | 0        |          | 0         | 0 1        |                  |            | 2      | 0        |         |
| 18 Op# Change                                                                                                    | 4/25/2014      | 2:38:50 PM  | 0->10       |           | 2           | 90      | 5 0   |            | 0        | 0 0          | 0:00:49     | 0:00:00     | 0:00:09    |           | ) 0         | 0 0         | 0:00:00    | 0:00:00    | 0:00:03    | 0        | -        | 0         | 0 1        |                  |            | 5      | 0        |         |
| 19 job# Change Req                                                                                                    | 4/25/2014      | 2:38:54 PM  | 10          | 0         | 2           | 90      | ) (   | 0 0        | D        | 0 0          | 0:00:49     | 0:00:00     | 0:00:12    |           | 0           | 0 0         | 0:00:00    | 0:00:00    | 0:00:03    | 0        |          | 0         | 0          | D                | ) (        | 0      | 0        |         |
| 20 New job#                                                                                                    | 4/25/2014      | 2:38:58 PM  | 10          | 2->1      | >-          | 90      | ) :   | 3 (        | D        | 0 0          | 0:00:49     | 0:00:00     | 0:00:16    | 1         | 0 0         | 0 0         | 0:00:00    | 0:00:00    | 0:00:04    | 0        |          | D         | 0          | D D              | ) (        | )      | 0        | _       |
| 21                                                                                                    |                |             |             |           |             |         |       |            |          |              |             |             |            |           |             |             |            |            |            |          |          |           |            | 1                |            |        |          | -4      |
| 22                                                                                                    |                |             |             |           |             |         |       |            |          |              |             |             |            |           |             |             |            |            |            |          |          |           |            | 1                |            |        |          | -11     |
| 24                                                                                                    | -              |             |             | -         | -           |         |       |            | -        |              |             |             |            |           |             |             |            |            |            |          | -        |           |            | 1                |            |        |          | -       |
| 25 Current                                                                                                    | 4/25/2014      | 2:39:02 PM  | 10          | 0         | 1           | 90      | ) :   | 3 (        | D        | 0 0          | 0:00:49     | 0:00:00     | 0:00:20    | 1         | 0 0         | 0 0         | 0:00:00    | 0:00:00    | 0:00:04    | 0        |          | 0         | 0 0        | D                | ) (        | )      | 0        |         |
| 26                                                                                                    |                |             |             |           |             |         |       |            |          |              |             |             |            |           |             |             |            |            |            |          |          |           |            | 1                |            |        |          | _       |
| 27                                                                                                    |                |             |             |           |             |         |       |            |          |              |             |             |            |           |             |             |            |            |            |          |          |           |            | 1                |            |        |          |         |
| 28                                                                                                    |                |             |             |           |             |         |       |            |          |              |             |             |            |           |             |             |            |            |            |          |          |           |            | -                |            |        |          |         |
| 30                                                                                                    |                |             |             |           |             |         |       |            |          |              |             |             |            |           |             |             |            |            |            |          |          |           |            |                  |            |        |          |         |
| 31                                                                                                    |                |             |             |           |             |         |       |            |          |              |             |             |            |           |             |             |            |            |            |          |          |           |            |                  |            |        |          |         |
| 32                                                                                                    |                |             |             |           |             |         |       |            |          |              |             |             |            |           |             |             |            |            |            |          |          |           |            | 1                |            |        |          | _       |
| 33                                                                                                    |                |             |             |           |             |         |       |            |          |              | -           |             |            |           |             |             |            |            |            |          |          |           |            | 1                |            |        |          | -11     |
| 35                                                                                                    |                |             |             |           |             |         |       |            |          |              |             |             |            |           |             |             |            |            |            |          |          |           |            | +                |            |        |          |         |
| 36                                                                                                    |                |             |             |           |             |         |       |            |          |              |             |             |            |           |             |             |            |            |            |          |          |           |            |                  |            |        |          |         |
| 37                                                                                                    |                |             |             |           |             |         |       |            |          |              |             |             |            |           |             |             |            |            |            |          |          |           |            |                  |            |        |          |         |
| 38                                                                                                    |                |             |             |           |             |         |       |            |          |              |             |             |            |           |             |             |            |            |            |          |          |           |            | 1                |            |        |          | _       |
| 39                                                                                                    |                |             |             |           |             |         |       |            |          |              |             |             |            |           |             |             |            |            |            |          |          |           |            | -                |            |        |          | -11     |
| 40                                                                                                    |                |             |             |           |             |         |       |            |          |              |             |             |            |           |             |             |            |            |            |          |          |           |            |                  |            |        |          |         |
| 42                                                                                                    |                |             |             |           |             |         |       |            |          |              |             |             |            |           |             |             |            |            |            |          |          |           |            | 1                |            |        |          |         |
| 43                                                                                                    |                |             |             |           |             |         |       |            |          |              |             |             |            |           |             |             |            |            |            |          |          |           |            | 1                |            |        |          |         |
| 44                                                                                                    |                |             |             |           |             |         |       |            |          |              |             |             |            |           |             |             |            |            |            |          |          |           |            | 1                |            |        |          |         |
| 45                                                                                                    | 69 0 122 22    | 0 4-25-14   | 2 01        | <u>a</u>  |             | -       | 1     | 1          | -        | -            |             |             |            |           | 1.4         |             |            |            |            |          | -        | _         |            | 1                |            |        |          |         |
| Ready Ready                                                                                                    | 00.0.152_23    | v_4-25-14   | - / Co /    |           |             |         |       |            |          |              |             |             |            |           |             | -           |            |            |            |          | - Jul    |           |            | (7) UI) 87       | * O-       |        | 6        |         |
|                                                                                                    |                |             |             |           |             |         |       |            |          |              |             |             |            |           |             |             |            |            |            |          |          |           | - m        | send : Gall - Or | 1          |        |          | A 188 1 |

The Presscommander OFFLINE Job(s) Programmer connects to the Presscommander via either USB or Serial COM port. Go into the PCS FILES folder for documentation

This Job Programmer allows for backup storage of the Jobs that are contained in the Presscommander (PCS) DISPLAY UNIT.

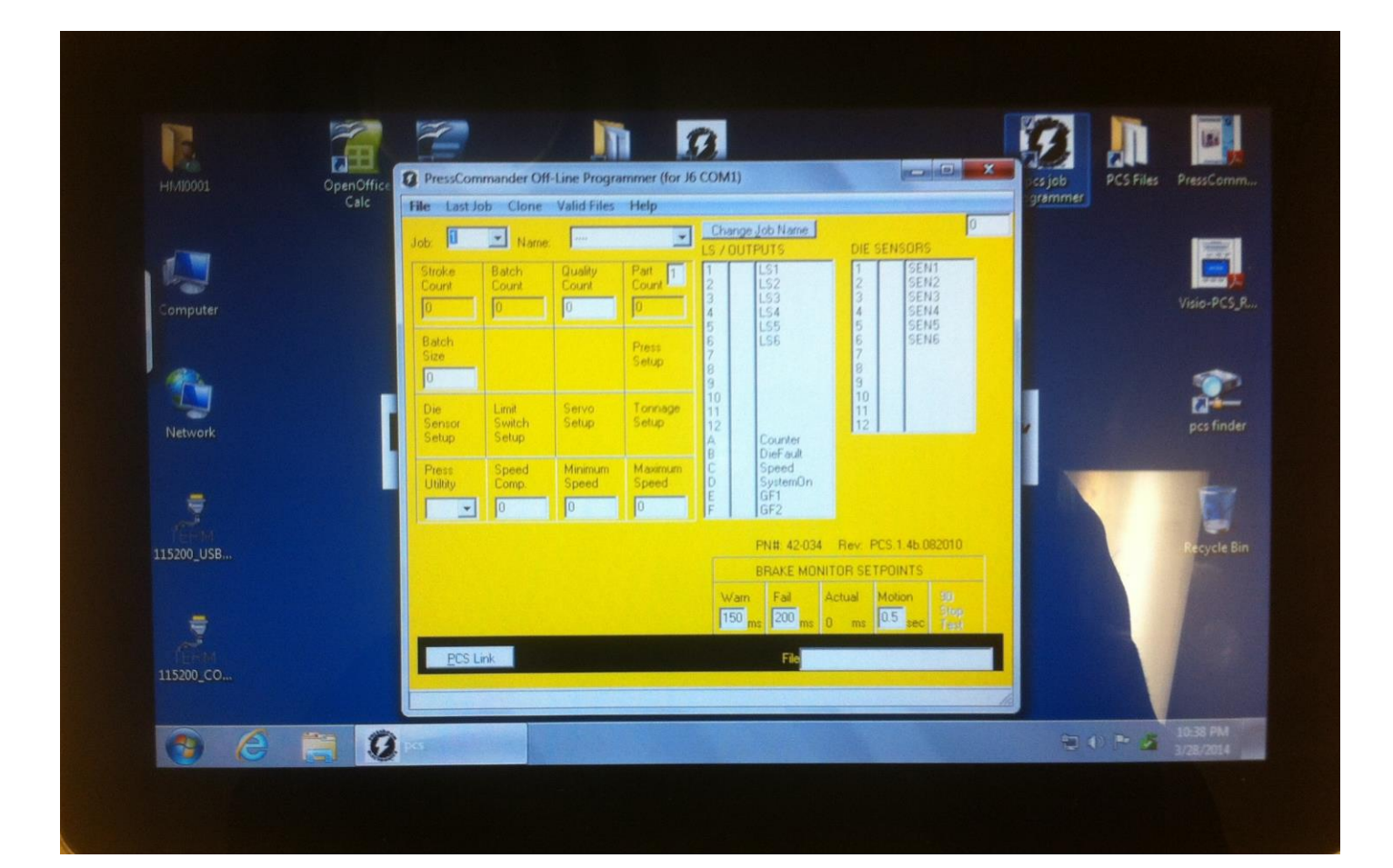

The Presscommander (PCS) finder searches your network to find the Internet address (IP) of all your Presscommanders that are connected to the same network.

It is possible to SET an IP address permanently if you don't have a DHCP server on the network

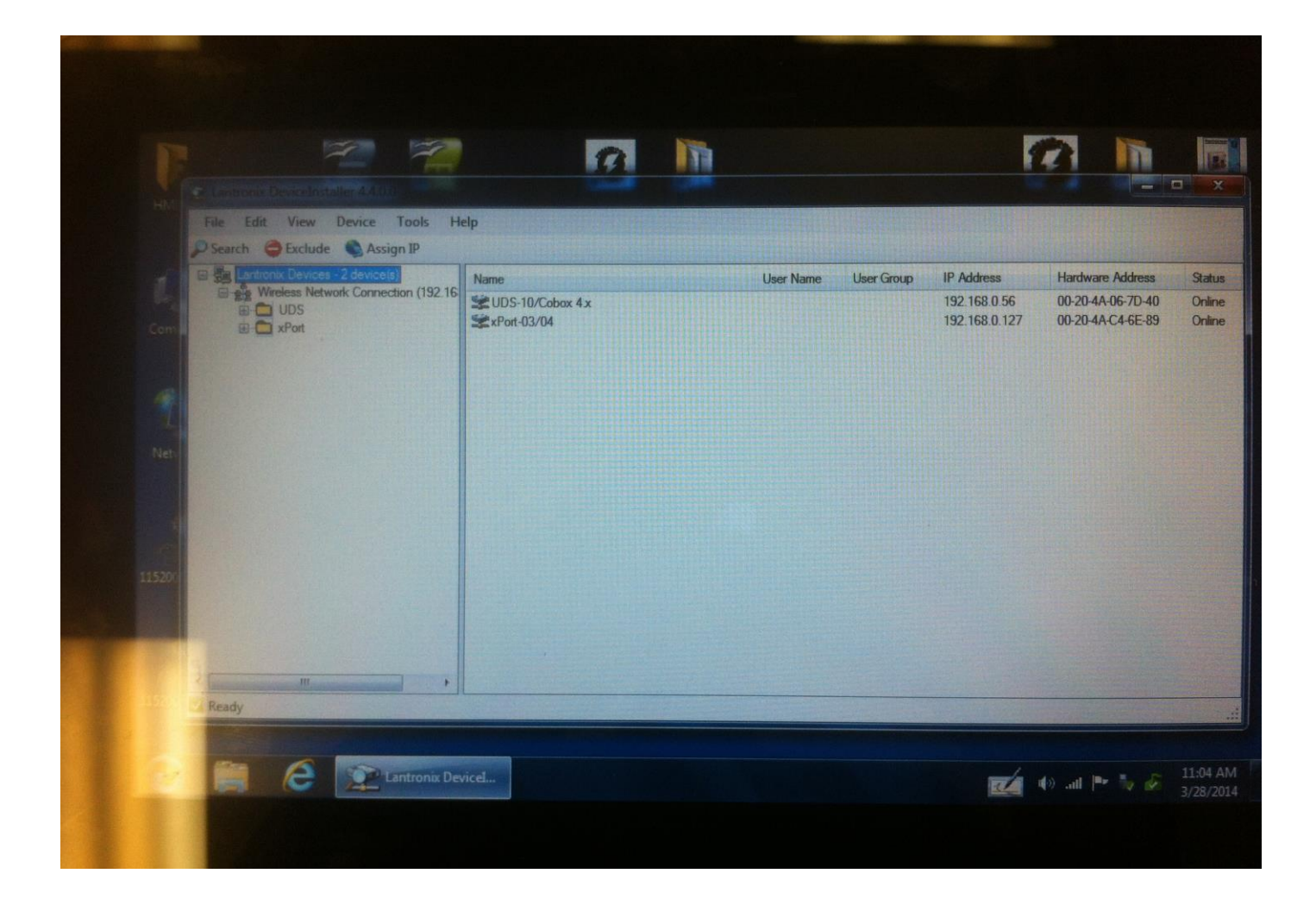

Please note that some knowledge of Ethernet and Router configuration is required.

There are many possible configurations of the Presscommander with the Remote Touch Panel PC Display.

Below is the **preferred configuration**: Hard wired Ethernet cable between all devices with inexpensive Ethernet Switches and routers. Access to the PCS can be obtained from the Touch Panel, Office PC, and over the Internet

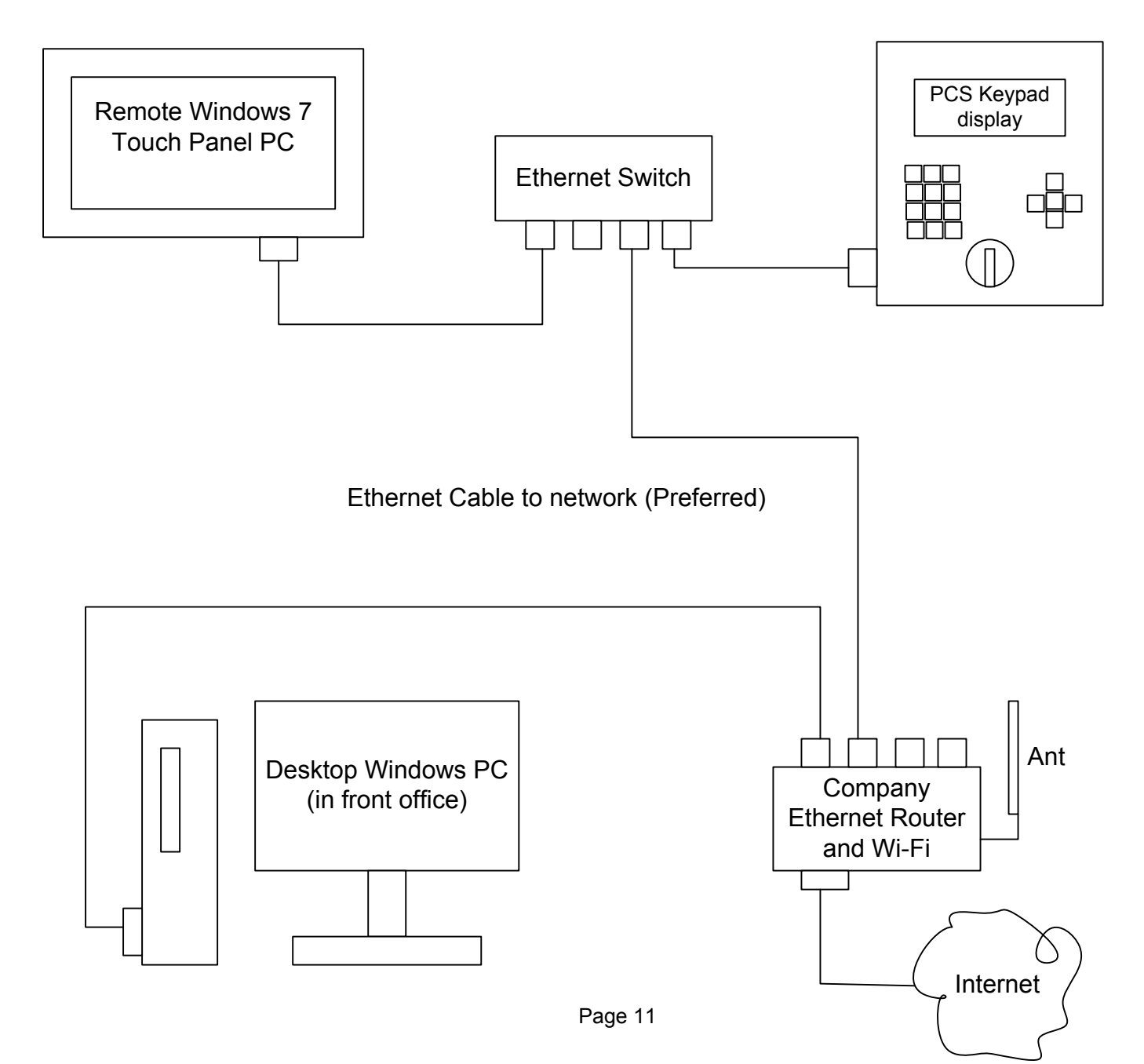

### Presscommander Ethernet/WI-FI Remote operator station and Down-Time Monitor

Please note that some knowledge of Ethernet and Router configuration is required.

There are many possible configurations of the Presscommander with the Remote Touch Panel PC Display.

Below is much less preferred configuration: Hard wired Ethernet cable between the Touch PC and PCS, but Wi-Fi back to the front office. Wi-Fi performance and connection issues.

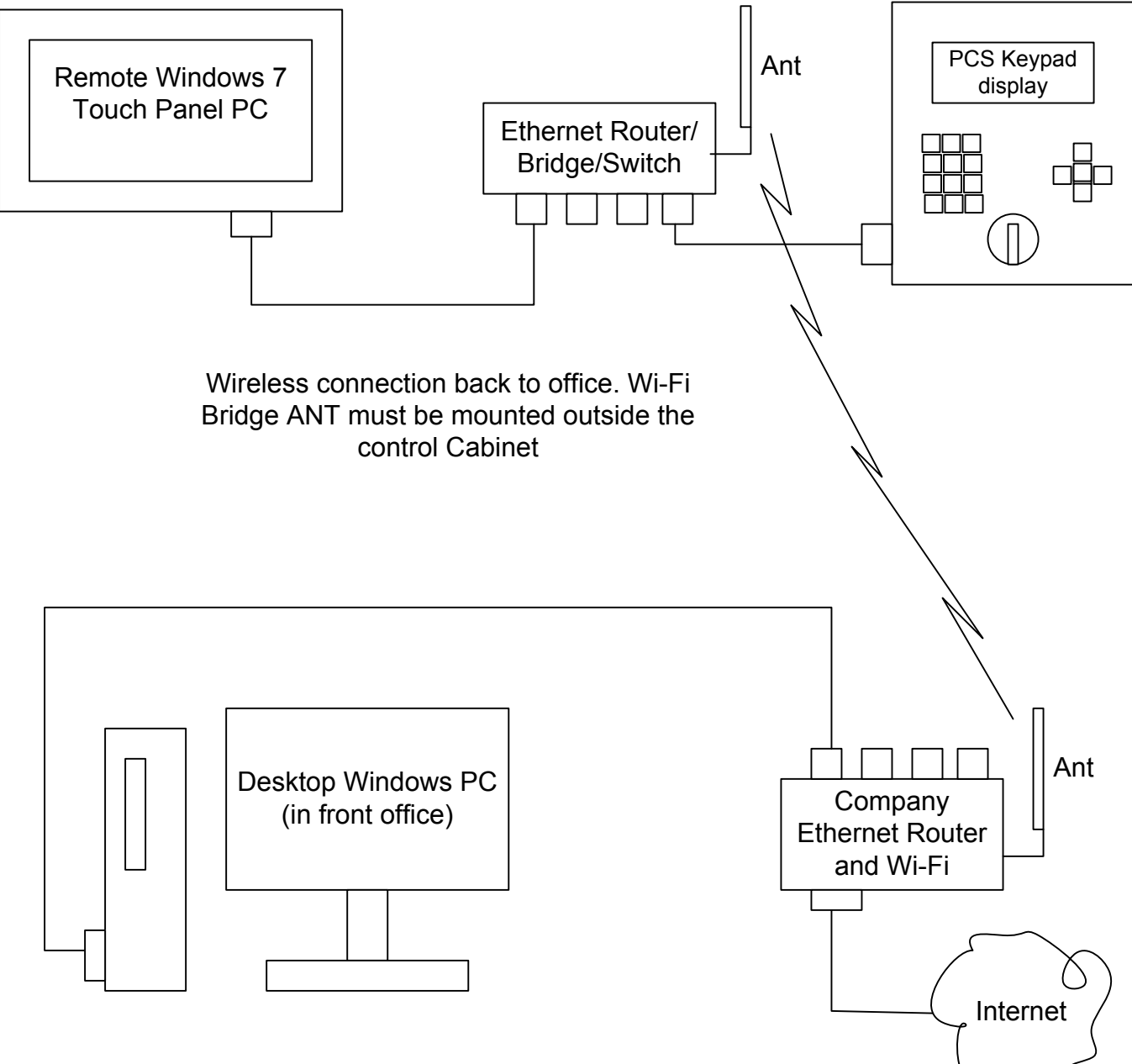

## Presscommander Ethernet/WI-FI Remote operator station and Down-Time Monitor

Please note that some knowledge of Ethernet and Router configuration is required.

There are many possible configurations of the Presscommander with the Remote Touch Panel PC Display.

Below is much less preferred configuration: Hard wired Ethernet cable between the Touch PC and PCS, but Wi-Fi back to the front office. Wi-Fi performance and connection issues.

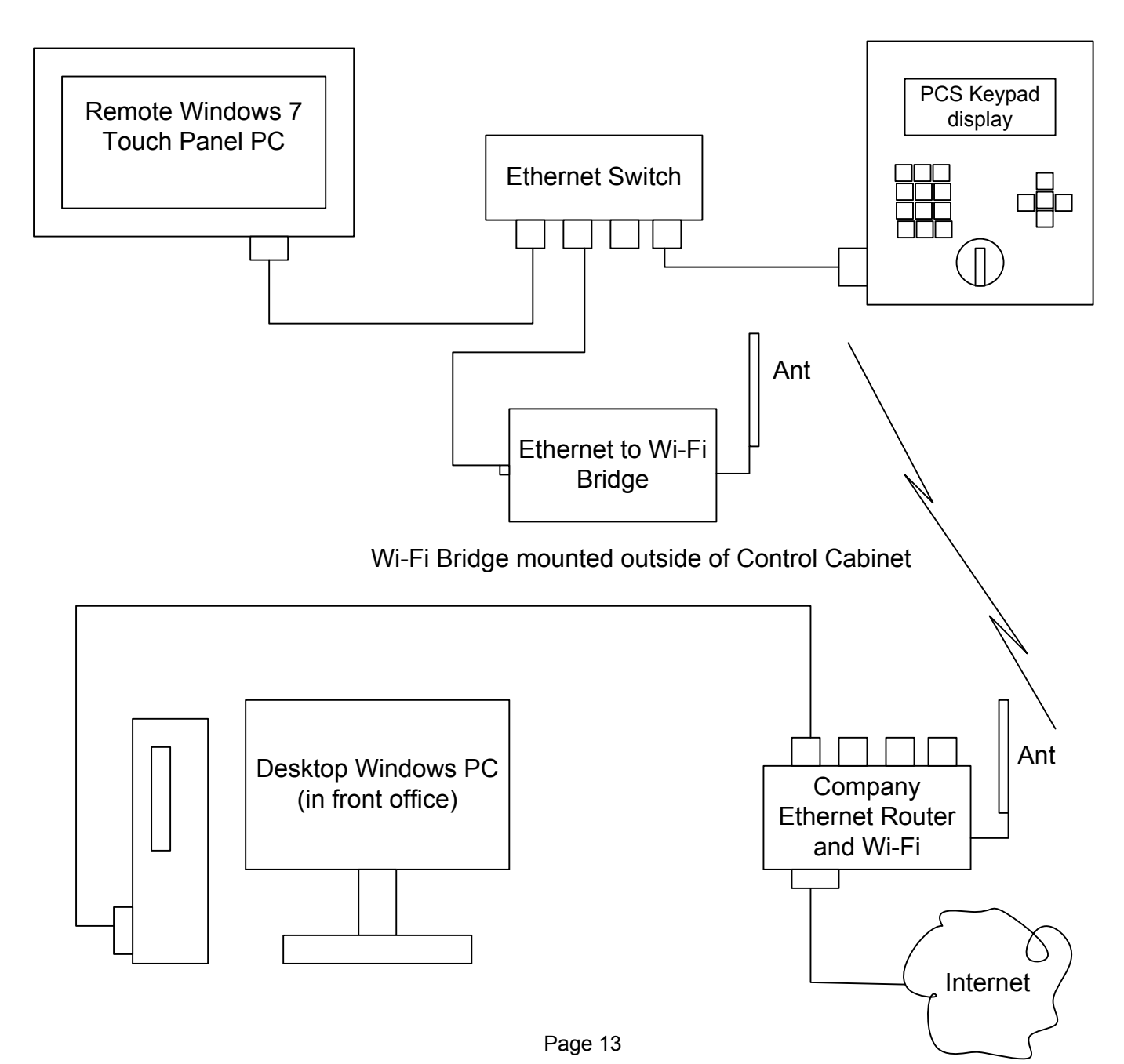

## Connecting the Presscommander to your Network

- A) Touch Panel PC Remote Display and Ethernet Enabled Presscommander
- B) Ethernet Enabled Presscommander ONLY

### Wired Setup (standard hardware):

Simply connect your networks CAT 5e Ethernet Cable to: an open port on the Ethernet Switch provided with option A) or the Ethernet Jack on the side of the Presscommander Display Unit with option B)

#### Wi-Fi Bridge Setup (this is OPTIONAL hardware):

Follow the instructions that come with the Bridge before plugging it into anything.

You will need to plug the Bridge into your laptop to set it up to automatically connect to your networks Wi-Fi. This requires you to know the SSID of the Wi-Fi network and its password.

You will then need to pick a location to install the Bridge device. Avoid high power or high voltage devices (i.e. motors, starters, drives, high voltage lines).

Connect the Wi-Fi Bridge Ethernet jack to any open port on the Ethernet Switch with option A) with Cat5e cable, or the Ethernet Jack on the side of the Presscommander Display Unit with option B)

### Presscommander Ethernet IP Address:

NO NETWORK: If you have option A) Touch Panel PC with the Presscommander, but do not connect it to your network, your Presscommander will be assigned an IP automatically (i.e. 169.xxx.xxx). You will not be able to connect to the Internet itself, but the Touch Panel PC will be able to Remote Display the Presscommander.

NETWORK: Whether you have Option A) or B), once connected to your Network, your Networks Router will supply an Internet IP address to your Presscommander.

### Finding the Presscommander Ethernet IP Address:

On the Touch Panel PC Click to Run "tcp ip finder" app from the Desktop

On a laptop PC you must download and install DeviceInstaller.exe from Lantronix

Either program will allow you to find the IP address of the Presscommander based on the MAC ID. The MAC ID is written on a label on the backside of the Presscommander Display unit and on the Ethernet Jack of the Presscommander itself (with aluminum cover removed).

You can keep the IP address from changing by going to your network router and assigning the IP address as STATIC

# **Total Safety Solutions**

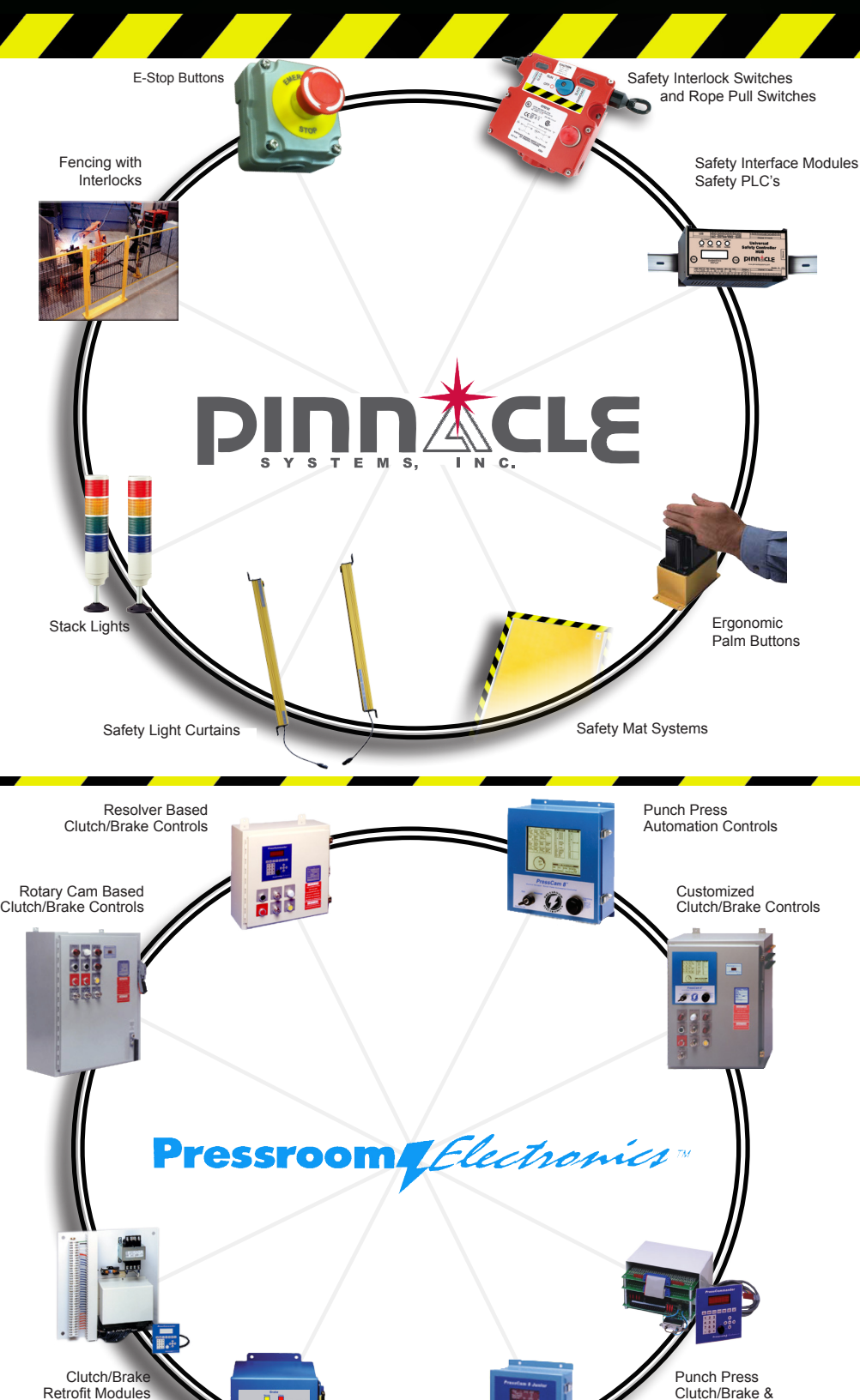

Time Based Brake Monitors and

Stopping Performance Monitors

## Control Reliable Machine Guarding Safety Devices and Controls for Industry

- Safety Light Curtains (all types and styles)
- Safety Mat Systems (all types and styles)
- Universal Safety Controller HUB / Safety PLC
- Ergonomic Palm Buttons UltraTouch
- Safety Interlock Switches
- (including explosion proof)
- Fencing with Interlocks
- Stack Lights and E-Stops
- OSHA and ANSI Compliant Controls
  Customized "control reliable" controls for dual solenoid activated pneumatic & hydraulic applications
- Energy Isolation and Single Point Lockout Systems
- Plant Surveys and Risk Assessment
- Stainless Steel Enclosures Available
- Customized Control Panels

## (800) 569-7697 sales@pinnaclesystems.com www.pinnaclesystems.com

## OSHA/ANSI Compliant Clutch/Brake Punch Press Controls and Press Automation Control Systems for the Metal Stamping/Forming Industries

- Punch Press Clutch / Brake Controls
- Resolver Based Clutch / Brake Controls
- Rotary Cam Based Clutch / Brake Controls
- Punch Press Automation Controls
- Time Based Brake Monitor
- Stopping Performance Monitor
- Die Protection Systems
- •OSHA and ANSI Compliant Controls
- Programmable Limit Switches
- Tonnage Monitoring
- Servo Feed Interface
- Customized Punch Press Controls
- Press Brake Guarding for Mechanical, Air Clutch and Hydraulic Press Brakes
- •Optional 10.1" Touchscreen Available
- Stainless Steel Enclosures Available

(800) 937-4334 sales@pressroomelectronics.com www.pressroomelectronics.com

## The Ultimate in Safety - Quality - Value

**Die Protection Controls** 

Automation Modules

Pressroo Trans

#### WARRANTY

Manufacturer warrants that this product will be free from defects in material and workmanship for a period of one year from the date of shipment thereof. Within the warranty period, manufacturer will repair or replace such products which are returned to it with shipping charges prepaid and which will be disclosed as defective upon examination by the manufacturer. This warranty will not apply to any product which will have been subject to misuse, negligence, accident, restriction, and use not in accordance with manufacturer's instructions or which will have been altered or repaired by persons other than the authorized agent or employees of the manufacturer.

#### DISCLAIMER

The provisions of the paragraph "Warranty" are the sole obligations of the manufacturer and exclude all other warranties of merchantability, expressed or implied. Further, there are no warranties which extend beyond the above warranty.

#### DISCLAIMER

Pressroom Electronics does not assume liability for the contents of this publication or the use of any products described. Pressroom Electronics reserves the right to make changes to the products or any catalogs without further notice.

#### **ERRORS AND OMISSIONS**

Information presented by Pressroom Electronics has been checked and is believed to be accurate; however, no responsibility is assumed for clerical, typographical or proofreading errors or omissions.

#### LIMITATION OF LIABILITY

In the event of any claim or breach of any obligations of manufacturer under any order, whether expressed or implied, and particularly in the event of any claim or a breach of the warranty or warranties contained in the paragraph "Warranty" or of any other warranties, expressed or implied which might, despite the paragraph entitled "Disclaimer," be determined to be incorporated in any order, the company shall under no circumstances be liable for any consequential or special damages, either in law or in equity, or for losses or expenses or claims for the same arising from the use of, or inability to use, the products of the manufacturer for any purpose whatsoever.

AWARNING The entire machine safety system must be tested at the start of every shift. Machine testing should include: (1) proper machine operation and stopping capability; and (2) verification of proper installation and settings of all point of operation guards and devices before the operation is released for production.

#### **CHANGE IN SPECIFICATIONS**

Product specifications and accessories may be changed at any time based on improvements and other reasons. It is our practice to change part numbers when published ratings or features are changed, or when significant construction changes are made. However, some specifications of the Product may be changed without any notice. When in doubt, special part numbers may be reassigned to fix or establish key specifications for your application.

Please consult the factory.

## Additional products to achieve your Total Safety Solution !!!

- Safety Light Curtains (All Types and Styles)
- Universal Safety Controller HUB / Safety PLC
- Safety Mat Systems and Controls
  - Area Guarding Systems
  - NSD Safety Mat Systems
  - STTS Safety Mat Systems
  - Direction of Travel Mats
  - High-Temp Welding Mats
- Ergonomic Palm Buttons
  - UltraTouch Palm Buttons
- Safety Interlock Switches (including explosion proof)
- Customized "control reliable" controls for dual solenoid activated pneumatic and hydraulic valve applications
- Fencing with Interlocks
- E-Stop Buttons
- Stack Lights

- Energy Isolation and Single Point Lockout Systems
- Plant Surveys, Risk Assessment & Installation Services
- Customized Control Panels; Stainless Steel enclosures available for all products

#### Punch Press / Metal Stamping Industry

- Resolver or Rotary Cam Based Clutch / Brake Controls OSHA/ANSI Compliant
- Punch Press Automation Controllers
- Time-Based Brake Monitors
- Programmable Limit Switches
- Die Protection & Tonnage Monitoring Systems
- Servo Feed Interfaces

### Press Brake Guarding and Controls

- Press Brake Guarding for Mechanical, Air Clutch and Hydraulic Press Brakes
- Press Brake Control Systems

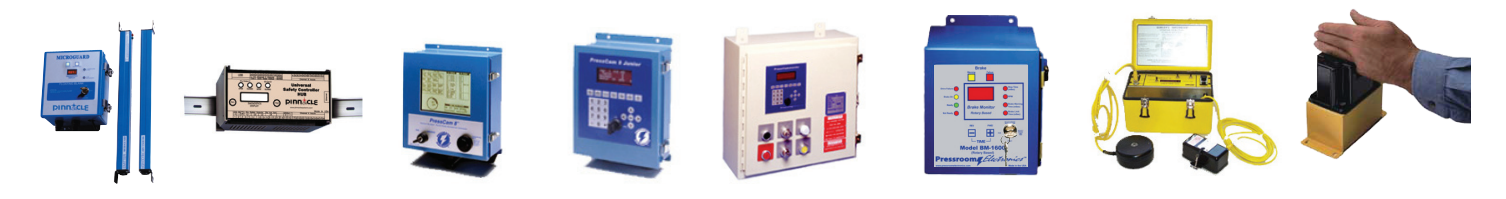

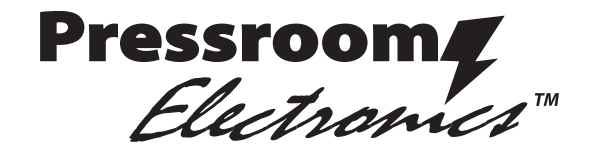

www.pressroomelectronics.com

## Sales and Marketing Office

P.O. Box 99875 Pittsburgh, PA 15233

| Phone: | (412) 262-1115 |
|--------|----------------|
| Fax:   | (412) 262-1197 |

sales@pressroomelectronics.com orderentry@pressroomelectronics.com

## Manufacturing and Service Center

1510 Hubbard Ave. Batavia, IL 60510 USA Phone: 630-443-9320 Fax: 630-443-9346 We have designed our equipment to the very highest performance and safety standards known to the current technological state of the art, as evidenced by our U.S.A. and foreign patents issued and pending. However, the installation, usage, and suitability, and fitness of our equipment for any purpose, known or unknown, is interdependent upon the performance of other equipment not manufactured, installed, secured or maintained by Pressroom Electronics.

We cannot and do not accept responsibility for any overall system performance when factors such as these, are beyond our control.

service@pressroomelectronics.com